# «Конфигуратор MilurIC»

# Руководство пользователя

| Версия      | 2.10.5     |
|-------------|------------|
| Дата версии | 08.06.2023 |

# Содержание

| B  | ведение                                                                       | 3  |
|----|-------------------------------------------------------------------------------|----|
| 1  | Назначение конфигуратора                                                      | 3  |
| 2  | Системные требования                                                          | 3  |
| 3  | Запуск конфигуратора                                                          | 3  |
| 4  | Начало работы                                                                 | 3  |
|    | 4.1 Установка драйвера (для ОС Windows 7)                                     | 4  |
|    | 4.2 Подключение к устройству через USB                                        | 8  |
|    | 4.3 Подключение к устройству по интерфейсам GSM или Ethernet (TCP соединение) | 9  |
|    | 4.4 Соединение с устройством                                                  | 9  |
| 5  | Главное окно конфигуратора                                                    | 8  |
|    | 5.1 Панель инструментов                                                       | 8  |
|    | 5.2 Панель «Параметры подключения»                                            | 9  |
| 6  | Уровни доступа                                                                | 9  |
|    | 6.1 Уровень доступа «Пользователь»                                            | 9  |
|    | 6.2 Уровень доступа «Администратор»                                           | 9  |
| 7  | Вкладка «Устройство»                                                          | 9  |
|    | 7.1 Выбор интерфейса связи с приборами учета                                  | 9  |
|    | 7.2 Таблица маршрутизации данных                                              | 11 |
| 8  | Вкладка «Файлы»                                                               | 11 |
| 9  | Вкладка «Часы»                                                                | 11 |
| 1( | ) Вкладка «PLC»                                                               | 12 |
| 11 | Вкладка «GSM»                                                                 | 15 |
| 12 | 2 Вкладка «RF»                                                                | 17 |
| 13 | 3 Вкладка «RS-485»                                                            | 19 |
| 14 | 4 Вкладка «Ethernet»                                                          | 20 |
| 15 | 5 Вкладка «Таблица адресов»                                                   | 21 |
| 16 | б Завершение работы приложения                                                | 22 |
| 17 | 7 «Быстрый старт»                                                             | 23 |
| Π  | риложение А Принципы построеня системы АСКУЭ                                  | 24 |
| Π  | риложение Б Опрос ПУ с поддержкой протокола СПОДЭС.                           |    |
| С  | оздание и использование файла «HDLC_Match_Table.txt»                          | 24 |
| Π  | ринятые сокращения                                                            | 31 |
|    |                                                                               |    |

## Введение

**ПО** «Конфигуратор MilurIC» (далее – конфигуратор) предназначено для специалистов, выполняющих настройку и обслуживание преобразователя интерфейсов Милур IC (далее – устройство). Подробнее о технических характеристиках устройства, подключении, обслуживании, транспортировке и хранении устройства смотреть в руководстве по эксплуатации ТСКЯ.468369.500-01РЭ.

Конфигуратор поддерживает модификации устройства, представленные в таблице 1, при этом конкретный вариант исполнения устройства считывается программой в начале работы с конфигуратором.

При первоначальной настройке устройства рекомендуется настроить интерфейсы согласно модификации и плану подключения устройства в АСКУЭ. Подробнее о принципах построения АСКУЭ см. в Приложении А.

# 1 Назначение конфигуратора

Конфигуратор предназначен для выполнения следующих функций:

- настройка устройства;
- считывание данных об устройстве (версия метрологически значимой части ПО, цифровой идентификатор ПО);
- чтение данных из устройства;
- запись данных в устройство;
- контроль работоспособности устройства (определяется по наличию соединения с устройством).

# 2 Системные требования

Для работы конфигуратора необходим персональный компьютер (далее – ПК) с минимальными требованиями к его конфигурации:

- операционная система Microsoft Windows 7 и выше;
- объем оперативной памяти не менее 1 ГБ;
- частота процессора не менее 1ГГц.

# 3 Запуск конфигуратора

Конфигуратор запускается двойным кликом по исполняемому файлу MilurIC\_vX.XX.exe (где X.XX – актуальная версия конфигуратора). Конфигуратор не требует установки на ПК и запускается как с жесткого диска, так и с внешнего переносного накопителя (флэшки). Скачать конфигуратор можно с сайта www.milur.ru.

# 4 Начало работы

Для начала работы необходимо подключить устройство к ПК. Подключение устройства к ПК возможно через USB кабель, по кабелю локальной сети Ethernet или через сервер сбора данных через интерфейс GSM, в зависимости от модификации устройства. При этом первоначальная настройка производится при подключении по USB.

В таблице 1 представлены модификации устройства, для настройки которых предназначен данный конфигуратор.

| Модификация       | Номер<br>конструктивного<br>исполнения | Тип интерфейса связи с<br>ПК | Тип сети передачи<br>данных |
|-------------------|----------------------------------------|------------------------------|-----------------------------|
| Милур IC UREG-Z/P | ТСКЯ.468369.500-01.01                  | USB, Ethernet, RS-           | RF, PLC                     |
|                   |                                        | 485,GSM                      |                             |
| Милур IC UREG-Z   | ТСКЯ.468369.500-01.02                  | USB, Ethernet, RS-           | RF                          |
|                   |                                        | 485,GSM                      |                             |

Таблица 1 – список модификаций устройства, поддерживаемых конфигуратором

| Милур IC UREG-P  | ТСКЯ.468369.500-01.03 | USB, Ethernet, RS-    | PLC     |
|------------------|-----------------------|-----------------------|---------|
|                  |                       | 485,GSM               |         |
| Милур IC URE-Z/P | ТСКЯ.468369.500-01.04 | USB, Ethernet, RS-485 | RF, PLC |
| Милур IC URE-P   | ТСКЯ.468369.500-01.05 | USB, Ethernet, RS-485 | PLC     |
| Милур IC URE-Z   | ТСКЯ.468369.500-01.06 | USB, Ethernet, RS-485 | RF      |

Примечание - Подробнее о модификациях и интерфейсах устройства смотреть в руководстве по эксплуатации ТСКЯ.468369.500РЭ.

# 4.1 Установка драйвера (для ОС Windows 7)

• При первом подключении устройства к ПК через интерфейс USB необходимо установить драйвер для устройства. Для этого с сайта www.miluris.ru нужно сохранить на рабочий ПК архив с драйвером USB\_CDC\_driver\_info-20180330T113840Z-001.zip.

• Для установки драйвера нужно: зайти в «Панель управления ПК», выбрать пункт «Диспетчер устройств», в открывшемся окне выбрать пункт «Другие устройства», в Других устройствах найти неопознанное устройство Keil USB Device (рисунок 1).

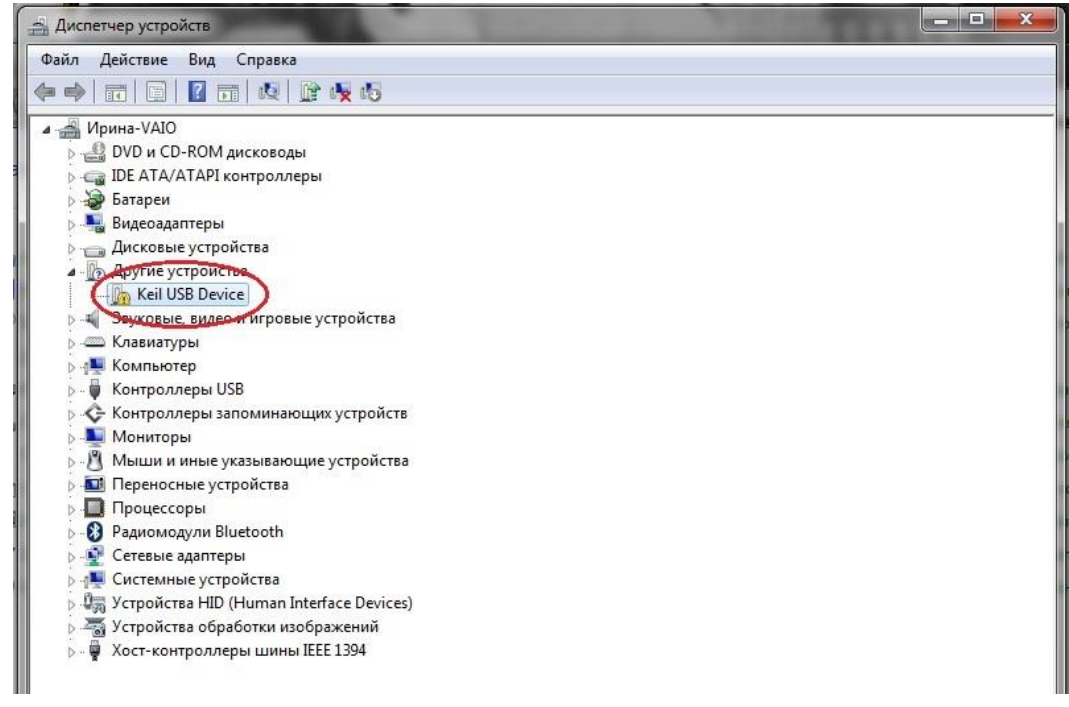

Рисунок 1 – Диспетчер устройств - неопознанное устройство Keil USB Device

• Щелкнуть на неопознанное устройство правой кнопкой мыши, выбрать свойства и выполнить поиск драйверов на ПК, указав в процессе установки папку, куда была ранее сохранена папка с драйвером.

• В дереве Диспетчера устройств в папке Порты (СОР и LTP) появится новый порт (рисунок 2) с названием MCB1700 USB VCom Port (СОМЗ), который является портом, автоматически назначенным для подключаемого устройства.

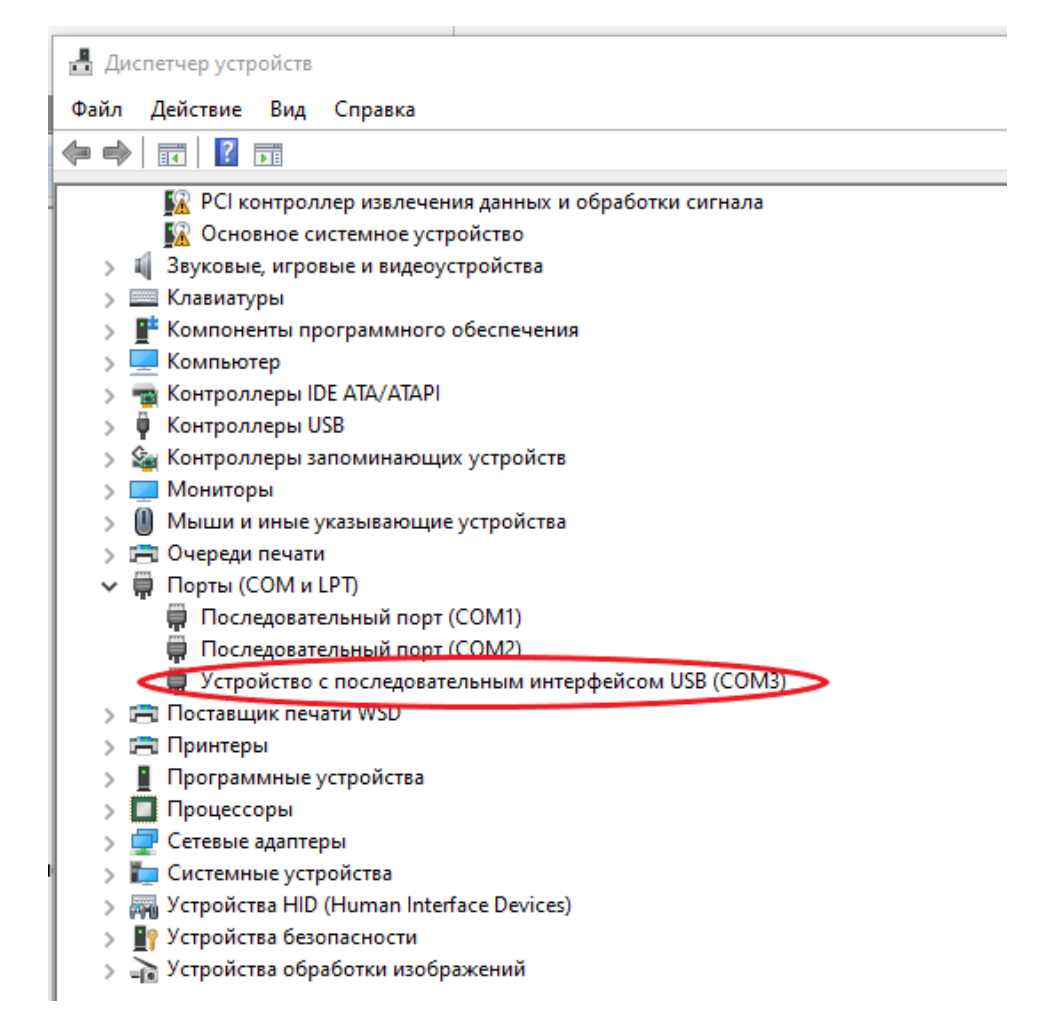

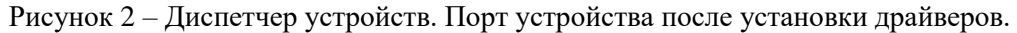

## 4.2 Подключение к устройству через USB

- Подключить устройство кабелем USB к ПК.
- Подключить устройство к сети 230 В.
- Запустить на ПК Конфигуратор Milur IC ехе-файлом.

Примечание - для всех вновь выпускаемых устройств значение серийного номера устанавливается по умолчанию **000004294967295** («Параметры подключения» - поле «Серийный номер»).

• В поле **СОМ порт** (рисунок 3) выбрать назначенный в диспетчере устройств для Milur IC COM порт (**порт COM3**).

Примечание - СОМ порт назначается ПК автоматически при подключении устройства.

| 🚺 Конфигуратор ПИ MilurlC 2.10.5         |                            |               |              | _             |             |
|------------------------------------------|----------------------------|---------------|--------------|---------------|-------------|
| ∞ × 🛛 ♥ 🖉 û û û                          |                            |               | 2)           |               |             |
| Параметры подключения                    |                            |               |              |               |             |
| Подключение СОМ порт 🗸 IP адрес ТСР      |                            | 🗸 Сери        | ийный номер  | 000004294967  | 7295 🗸      |
| Таймаут, с 1 Порт ТСР                    |                            | 🗸 Уров        | вень доступа | Пользовател   | ь ∨         |
| СОМ Порт СОМЗ V                          |                            |               | Пароль       | 255,255,255,2 | 255,255,255 |
| Устройство Файлы Часы                    |                            |               |              |               |             |
| Версия ПО устройства                     | Серийны                    | й номер плать | al l         |               | Записать    |
| Версия метрологически значимой части ПО: | Серийны                    | й номер устр- | за           |               | Записать    |
| Цифровой идентификатор ПО:               | Модель устройства Записать |               |              | Записать      |             |
|                                          | Установка                  | паролей       |              |               |             |
|                                          | Уровень д                  | оступа        |              | $\sim$        |             |
|                                          | Пароль                     |               |              | 3a            | писать      |
| Таблица ма                               |                            |               |              |               |             |
| Интерфе                                  | ейсы РЦ                    | C GSM         | RFF          | RS-485 Ethem  | et USB      |
| 🗌 РLС модуль 🛛 📥 РLС                     |                            |               |              |               |             |
| 🗌 GSM модуль 🛛 📥 GSM                     |                            |               |              |               |             |
| 🗌 RF модуль 🔶 RF                         |                            |               |              |               |             |
| 🗌 RS-485 модуль i RS-485                 |                            |               |              |               |             |
| 🗌 Ethernet модуль 🌩 Ethernet             |                            |               |              |               |             |
| USB                                      |                            |               |              |               |             |
| Прочитать Записать                       | ŧ                          | <b>+</b>      | ŧ            | + +           | Ŧ           |
|                                          |                            |               |              |               |             |

Рисунок 3 – Настройка параметров подключения к ПК

# 4.3 Подключение к устройству по интерфейсам GSM или Ethernet (TCP соединение)

• Подключение конфигуратора к устройству происходит через ТСР сервер (рисунок 4). При этом устройство Милур IC выступает в качестве ТСР-клиента.

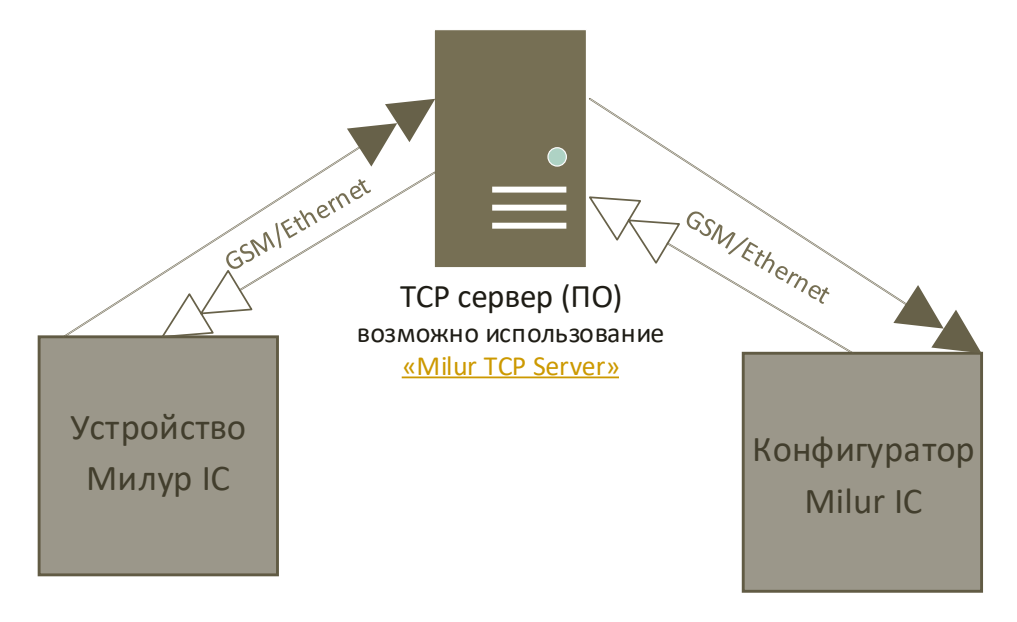

Рисунок 4 – Подключение конфигуратора к устройству через ТСР сервер

- Соединение с устройством происходит через ТСР-порт либо по интерфейсу Ethernet, либо/и по интерфейсу GSM (подробнее о модификациях смотреть в РЭ).
- В зависимости от выбранного интерфейса связи GSM или Ethernet, на панели «Параметры

подключения» указать соответствующее значение в полях «IP адрес TCP соединения» и «TCP порт».

**ВНИМАНИЕ! НЕ МЕНЯТЬ:** поля **«Серийный номер»** устройства (по умолчанию число 000004294967295), **«Уровень доступа»** и **«Пароль»** для выбранного уровня доступа (по умолчанию 255, 255, 255, 255, 255, 255)!

Адрес TCP – это IP адрес TCP сервера (рисунок 4).

**Порт ТСР** – используется для информационного обмена с пользовательским ПО или другим оборудованием. Каждому устройству соответствует уникальный порт ТСР-сервера. За получением ip-адреса и доступного порта ТСР необходимо обратиться к администратору ТСР сервера. Порт выбирается из свободных портов на ТСР-сервере.

Для каждого интерфейса GSM и Ethernet в одном устройстве есть отдельные параметры IP- адреса и IP-порта. Для каждого интерфейса может быть использован либо отдельный TCP сервер (адрес и порт), либо для каждого интерфейса (и для каждого устройства) на одном TCP сервере (с одним IP-адресом) выделены отдельные порты. Одинаковые настройки интерфейсов GSM и Ethernet (адрес и порт) на одном устройстве возможны, но при этом интерфейсы могут работать только по очереди, а не одновременно.

#### 4.4 Соединение с устройством

• Нажать на кнопку в верхнем левом углу конфигуратора «Прочитать все данные из устройства»

- Слосле нажатия шкала индикатора выполнения заполнится зеленым цветом (рисунок 5), что свидетельствует об успешном завершении чтения параметров конфигурации устройства.

| 🚺 Конфигуратор ПИ MilurlC 2.10.5         |                                         |                                |             |            |          | _          | - ×     |
|------------------------------------------|-----------------------------------------|--------------------------------|-------------|------------|----------|------------|---------|
|                                          |                                         |                                |             |            |          |            |         |
| Параметры подключения                    |                                         |                                |             |            |          |            |         |
| Подключение СОМ порт 🗸 IP адрес ТСР      |                                         |                                | < Сери      | йный ном   | ep 00000 | 429496729  | 5 ~     |
| Таймаут, с 1 Порт ТСР                    |                                         |                                | 🗸 Уров      | ень досту  | па Польз | ователь    | $\sim$  |
| СОМ Порт СОМЗ ~                          |                                         |                                |             | Парол      | в 255,2  | 55,255,255 | 255,255 |
| Устройство Файлы Часы GSM RF             |                                         |                                |             |            |          |            |         |
| Версия ПО устройства 5S89                | Сер                                     | оийный ног                     | мер платы   | 210004     | 29496729 | 5 3ar      | исать   |
| Версия метрологически значимой части ПО: | Сер                                     | ийный ног                      | мер устр-в  | a 210004   | 29496729 | 5 3ar      | исать   |
| Цифровой идентификатор ПО:               | Модель устройства MIC UREG-Z/P Записать |                                |             |            |          |            |         |
|                                          | — Уста<br>Уров<br>Паро                  | новка пар<br>зень досту<br>оль | олей<br>/па |            | ~        | Запис      | ать     |
| Таблица ма                               | ршрутиз                                 | ации данн                      | ых          |            |          |            | _       |
| Интерфе                                  | ейсы                                    | PLC                            | GSM         | RF         | RS-485   | Ethernet   | USB     |
| 🗌 РLС модуль 🔶 РLС                       |                                         |                                |             |            |          |            |         |
| 🗹 GSM модуль 🔶 GSM                       |                                         |                                |             |            |          |            |         |
| ✓ RF модуль                              |                                         |                                |             | _ <u> </u> |          |            |         |
| RS-485 модуль → RS-485                   |                                         |                                |             |            |          |            |         |
|                                          |                                         |                                |             |            |          |            |         |
| Прочитать Записать                       |                                         | ¥                              | ¥           | ¥          | ŧ        | ¥          | ¥       |
|                                          |                                         |                                |             |            |          |            |         |

Рисунок 5 – Индикатор выполнения процесса чтения параметров устройства

# 5 Главное окно конфигуратора

После запуска конфигуратора открывается окно (рисунок 6), которое содержит **панель инструментов**, панель **«Параметры подключения»** и первую вкладку **«Устройство»**.

| 💽 Конфигуратор ПИ MilurlC 2.10.5 — 🗆 🗙                                                   | Панель инструменто |
|------------------------------------------------------------------------------------------|--------------------|
|                                                                                          |                    |
| Параметры подключения                                                                    | Пацал              |
| Подключение СОМ порт 🗸 IP адрес ТСР 🗸 Серийный номер 000004294967295 🗸                   | Панель             |
| Таймаут, с 1 Порт ТСР Уровень доступа Пользователь 🗸                                     | параметры          |
| СОМ Порт СОМЗ У Пароль 255.255.255.255.255.255                                           | подключения        |
|                                                                                          |                    |
| Устройство Файлы Часы GSM RF                                                             | 1                  |
| Версия ПО устройства 5589 Серийный номер платы 210004294967295 Записать                  |                    |
| Версия метрологически значимой части ПО: Серийный номер устр-ва 210004294967295 Записать |                    |
| Цифровой идентификатор ПО: Модель устройства МIC UREG-Z/P Записать                       |                    |
| Установка паролей                                                                        |                    |
|                                                                                          |                    |
| Пароль Записать                                                                          |                    |
|                                                                                          | Вкладка            |
|                                                                                          | "Устройство"       |
|                                                                                          |                    |
| 🗹 GSM модуль 📥 GSM                                                                       |                    |
| 🗹 RF модуль 🔶 RF                                                                         |                    |
| 🗌 RS-485 модуль 🔶 RS-485 📃 🗌 🗌 🗌 🗌                                                       |                    |
| Ethemet модуль 🜩 Ethemet                                                                 |                    |
|                                                                                          |                    |
| Прочитать Записать 🕹 🕹 🚽 🚽 🚽                                                             |                    |
|                                                                                          |                    |
|                                                                                          |                    |

Рисунок 6 – Рабочее окно

## 5.1 Панель инструментов

Панель инструментов в верхней строке конфигуратора содержит ряд кнопок (рисунок 7)

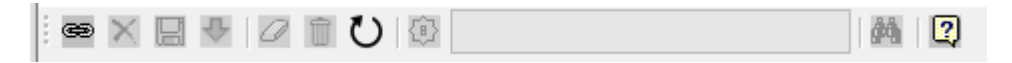

Рисунок 7 – панель инструментов конфигуратора MilurIC

При наведении курсора мыши на кнопку появляется подсказка со значением этой кнопки:

- «Прочитать все данные из устройства»;
- «Отключить соединение»;
- 🔲 «Сохранить все данные в RAM устройства»;
- Чапись данных в Flash-память устройства»;
- Сброс параметров устройства на заводские значения»;
- «Очистка Flash-памяти устройства»;
- О «Рестарт устройства»;
- W «Установить серийный номер»;

Индикатор выполнения процесса записи заполняется зеленым цветом по мере выполнения процесса записи параметров;

Magnetic with a stress of the second stress of the second stress of the

– 🛛 «О программе».

#### 5.2 Панель «Параметры подключения»

Панель «Параметры подключения» предназначена для настройки подключения к устройству.

На панели «Параметров подключения» можно выбрать тип подключения: TCP-соединение или USB (виртуальный COM порт) в зависимости от того как устройство подключено к ПК.

Параметр «Таймаут» задает время ожидания ответа от устройства.

Панель «Параметры подключения» отображается всегда, независимо от того какая вкладка конфигуратора открыта.

#### 6 Уровни доступа

Действия по изменению режимов и параметров работы устройства строго контролируются эксплуатирующими организациями и не должны осуществляться произвольно. В связи с этим доступ к устройству предусматривает защитные меры по несанкционированным действиям, а именно - два уровня доступа, каждый из которых защищен паролем и имеет различные разрешения: «Пользователь» и «Администратор».

При выпуске с завода-изготовителя каждому устройству задаются и используются по умолчанию следующие пароли и адреса:

- пароль уровня «Пользователь»: 255 255 255 255 255;
- пароль уровня «Администратор»: 255 255 255 255 255.

#### 6.1 Уровень доступа «Пользователь»

На уровне доступа «Пользователь» возможно чтение информации из устройства о текущей конфигурации.

#### 6.2 Уровень доступа «Администратор»

На уровне доступа «Администратор» возможно изменение и запись информации в устройство.

## 7 Вкладка «Устройство»

Первая вкладка «Устройство» содержит данные о подключенном устройстве, активные интерфейсы и таблицу маршрутизации данных, при помощи которой настраивается активность интерфейсов устройства.

Версия ПО и цифровой идентификатор ПО (тип CRC32) определяются автоматически при подключении устройства к конфигуратору.

#### 7.1 Выбор интерфейса связи с приборами учета

Слева от таблицы маршрутизации данных (см. рисунок 8) в столбик представлены возможные модули интерфейсов связи устройства.

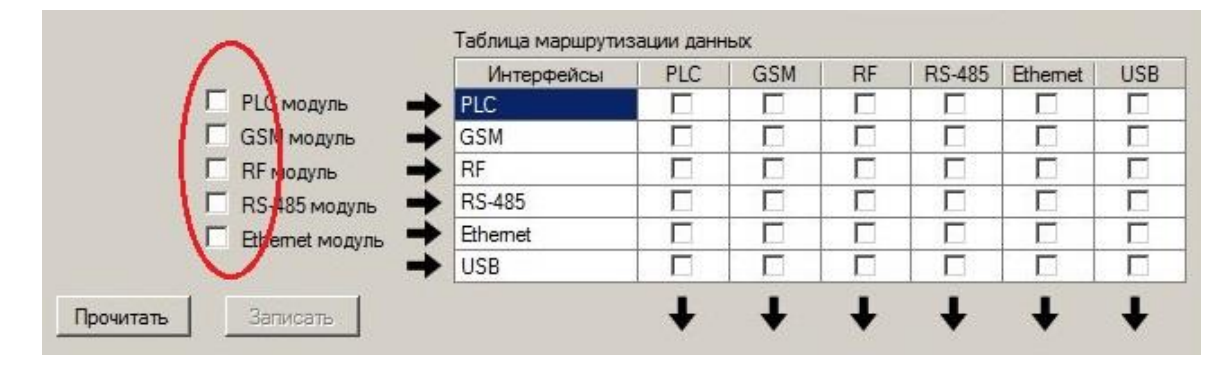

Рисунок 8 – Столбец возможных модулей связи, таблица маршрутизации

Если галочка интерфейса сброшена, это значит, что модуль интерфейса связи неактивен и передача данных через этот интерфейс невозможна.

При установке галочки напротив интерфейса, конфигуратор открывает соответствующую выбранному интерфейсу вкладку (рисунок 9), автоматически подключается к устройству и считывает данные этой вкладки. Шкала индикатора выполнения при этом заполняется зеленым цветом.

**ВНИМАНИЕ!** Во всех вновь выпускаемых устройствах программно прописана возможность подключения всех интерфейсов связи. Поэтому прежде, чем начать работать с устройством, рекомендуется включить установленные интерфейсы в соответствии с модификацией.

ПРИМЕР: Для модификации устройства Милур IC R-Z TCKЯ.468369.500-04.2 интерфейс связи с приборным уровнем доступен по проводному соединению RS-485, а для связи с верхним уровнем системы по радиоканалу RF. Поэтому в столбце возможных модулей рядом с таблицей маршрутизации (рисунок 9) необходимо поставить две галочки – рядом с RF и рядом с RS-485. Остальные модули оставить неактивными. А в таблице маршрутизации данных две галочки ставятся на пересечении интерфейсов RF и RS-485.

Для модификаций устройств с полным набором интерфейсов - Милур IC UREG-Z/P TCKЯ.468369.500-01.0, рекомендуется отметить слева от таблицы только те модули интерфейсов связи, которые будут использоваться в конкретной системе в соответствии с подключаемыми ПУ и выбранным способом передачи данных на верхний уровень системы. Так, если сбор данных от ПУ выбран по радиоканалу, а передача данных на верхний уровень системы будет происходить через GSM-соединение, то слева от таблицы маршрутизации отмечают RF и GSM модули, а в таблице маршрутизации проставляют галочки на пересечении интерфейсов RF и GSM.

Если же отметить все модули интерфейсов связи, то откроются вкладки всех интерфейсов для настройки. Как настраивать связь по интерфейсам смотрите в описании соответствующих вкладок конфигуратора.

| 🔽 Конфигуратор ПИ MilurlC 2.10.5           |                                               |                   | – 🗆 🗙                                |  |  |
|--------------------------------------------|-----------------------------------------------|-------------------|--------------------------------------|--|--|
| 📾 🗶 🛃 🕗 🕼 Ü 🕼 📴                            |                                               |                   |                                      |  |  |
| Параметры подключения                      |                                               |                   |                                      |  |  |
| Подключение СОМ порт 🗸 IP адрес            | : TCP 🗸 🗸                                     | Серийный номер    | 000004294967295 ~                    |  |  |
| Таймаут, с 1 Порт ТС                       | CP 🗸 🗸                                        | Уровень доступа   | Администратор 🗸 🗸                    |  |  |
| СОМ Порт СОМЗ ~                            |                                               | Пароль            | 255,255,255,255,255,255              |  |  |
| Устройство Файлы Чась PLC GSM              | RF RS-485 Ethemet                             |                   |                                      |  |  |
| Версия ПО устройства 5S89                  | Серийный номер                                | платы 210004294   | 967295 Записать                      |  |  |
| Версия метрологически значимой части ПО: [ | Серийный номер                                | устр-ва 210004294 | 967295 Записать                      |  |  |
| Цифровой идентификатор ПО:                 | Модель устройст                               | ва MIC UREG       | -Z/Р Записать                        |  |  |
|                                            | Установка пароле<br>Уровень доступа<br>Пароль | a                 | <ul><li>✓</li><li>Записать</li></ul> |  |  |
| Таб.                                       | лица маршрутизации данных                     |                   |                                      |  |  |
|                                            | Интерфейсы PLC G                              | SM   RF   R       | S-485 Ethernet USB                   |  |  |
| 🗹 PLC модуль 🔶 РЦС                         |                                               |                   |                                      |  |  |
| 🗹 GSM модуль 🔶 GS                          | M 🗌                                           |                   |                                      |  |  |
| ✓ RF модуль → RF                           |                                               |                   |                                      |  |  |
| ✓ RS-485 модуль → RS-                      | -485                                          |                   |                                      |  |  |
| ✓ Еthemet модуль                           | B D                                           |                   |                                      |  |  |
| Прочитать Записать                         | ÷.                                            | + +               | + + +                                |  |  |

Рисунок 9 – Активация вкладок подключенных интерфейсов

#### 7.2 Таблица маршрутизации данных

Для формирования маршрута передачи данных необходимо установить галочку в таблице на пересечении интерфейсов, между которыми нужно настроить передачу данных, при этом появляются две галочки, например, GSM-RF, RF-GSM; что значит, что обмен данными происходит в обе стороны. После этого нажать кнопку «Записать» и в верхней панели нажать значок Сохранить в Flash память». После этого шкала индикатора выполнения заполнится зеленым цветом, устройство автоматически перезагрузится и будет работать с измененными значениями параметров.

#### 8 Вкладка «Файлы»

Вкладка «Файлы» (рисунок 10) позволяет добавлять файл «HDLC\_Match\_Table.txt» для организации опроса ПУ с поддержкой протокола СПОДЭС. Подробно процесс создания и добавления файла «HDLC\_Match\_Table.txt» описан в приложении Б.

| Подключение СОМ порт 🗸 🗸  | IP адрес ТСР  | ~                                              | Серийный номер  | 00000429496729   | 5 、    |
|---------------------------|---------------|------------------------------------------------|-----------------|------------------|--------|
| Таймаут, с 1              | Порт ТСР      | ~                                              | Уровень доступа | Администратор    | `      |
| СОМ Порт СОМ1 ~           |               | Пароль 255,255,255,255,255,255,255,255,255,255 |                 |                  | 255,25 |
| /стройств Файлы Насы      |               |                                                |                 |                  |        |
|                           | N (). ()      | Размер                                         | блока данных Г  | lo умолчанию 🗸   | байт   |
| € C:\                     |               |                                                |                 |                  | ~      |
| Имя файла                 | Дата измене   | ния Размер                                     | CRC32           | Атрибуты         | ^      |
| SRecycle.Bin              | 13.01.2023 11 | :19:                                           |                 | -hd-sy-dir       |        |
| Documents and Settings    | 15.11.2022 14 | :12:                                           |                 | -hd-sy-dir-rp-ni |        |
| Intel                     | 19.05.2023 12 | :33:                                           |                 | -dir             |        |
| PerfLogs                  | 07.12.2019 12 | 2:14:                                          |                 | -dir             |        |
| 📒 Program Files           | 12.01.2023 12 | :30:                                           |                 | -ro-dir          |        |
| Program Files (x86)       | 09.01.2023 18 | l:17:                                          |                 | -ro-dir          |        |
| 📒 Program Data            | 17.03.2023 11 | :18:                                           |                 | -hd-dir-ni       |        |
| Recovery                  | 17.01.2023 9: | 05:17                                          |                 | -hd-sy-dir-ni    |        |
| System Volume Information | 18.05.2023 14 | :18:                                           |                 | -hd-sy-dir       |        |
| TEMP                      | 15.11.2022 14 | :38:                                           |                 | -dir             |        |
| 드 Users                   | 12.01.2023 12 | :25:                                           |                 | -ro-dir          |        |
| = Windown                 | 10 01 2022 17 | 7-0E-                                          |                 | die              | •      |

Рисунок 10 – Вкладка «Файлы»

#### 9 Вкладка «Часы»

Вкладка «**Часы**» (рисунок 11) позволяет считывать дату и время из устройства и записывать дату и время в устройство. На вкладке также отображается системное время ПК и рассогласование времени между устройством и ПК.

| 1 Конфигуратор ПИ MilurlC 2.10.5 |                      |              | – 🗆 X                  |
|----------------------------------|----------------------|--------------|------------------------|
| 📾 🗙 📙 🔩 🖉 🗊 🕐 🕸                  |                      | M 2          |                        |
| Параметры подключения            |                      |              |                        |
| Подключение СОМ порт 🗸 🗸         | IP адрес ТСР         | Серийный ног | dep 000004294967295 ∨  |
| Таймаут, с 1                     | Порт ТСР             | уровень дост | упа Администратор 🗸 🗸  |
| СОМ Порт СОМЗ ~                  |                      | Паро         | ль 255,255,255,255,255 |
| Устройство Файли Часы PLC        | GSM RF RS-485        | Ethemet      |                        |
| Дата/Время устройства 2          | 3.04.2023 16:55:42   |              |                        |
| Рассогласование:                 | -00:00:23.657        |              |                        |
| Устанавливаемое время 🛛 🖓 28     | 3.04.2023 16:59: 🗸 🔿 |              |                        |
|                                  |                      |              |                        |
|                                  |                      |              |                        |
|                                  |                      |              |                        |
|                                  |                      |              |                        |
|                                  |                      |              |                        |
|                                  |                      |              |                        |
|                                  |                      |              |                        |
|                                  |                      |              |                        |
| Прочитать Записать               | I                    |              |                        |
|                                  |                      |              |                        |

Рисунок 11 – Вкладка «Часы»

При нажатии кнопки «**Прочитать**» - появляются данные устройства об установленном времени. При рассогласовании времени устройства с системным временем ПК, появляется значение этого рассогласования, а также автоматически проставляется дата и время системы ПК.

Для записи параметров системного времени ПК в устройство необходимо поставить галочку в поле «Устанавливаемое время» (которое автоматически считывается из ПК) и нажать кнопку «Записать» (рисунок 10).

Значения часов должны находиться в диапазоне 0 - 23. Значения минут и секунд должны находиться в диапазоне 0-59. Значения года должны находиться в диапазоне от 2016 до 9999. Значения месяца должны находиться в диапазоне от 1 до 12. Значения дня месяца должны находиться в диапазоне от 1 до 31 (28, 29, 30) в зависимости от месяца.

#### 10 Вкладка «PLC»

При выборе интерфейса PLC передача данных осуществляется по линиям электропередачи.

Примечание - помехи в линиях электропередачи могут появиться как от внешних источников: электрифицированных ЖД путей, силовых подстанций, так и от внутренних источников, подключенных в силовую сеть: частотных преобразователей лифтов, периферийных устройств, двигателей и др.

Вкладка «PLC» (рисунок 12) позволяет управлять модуляцией и выходной мощностью передатчика.

В списке модулей интерфейсов связи на первой вкладке «Устройство» выбрать модуль PLC, а в таблице маршрутизации данных на вкладке «Устройство» поставить галочку между PLC и тем интерфейсом

связи, по которому данные будут передаваться на верхний уровень системы.

Примечание - в случае, если ПУ отвечает не на все запросы устройства, необходимо подобрать подходящий тип модуляции PLC из выпадающего списка «Управление модуляцией PLC», и выбрать такой при котором ПУ отвечает стабильно на каждый запрос.

Если же смена модуляции не улучшает связи, то при помощи ПО **FirmwareUpdate** можно настроить режим ретрансляции интерфейса PLC промежуточно опрашиваемого ПУ, либо добавить еще одно устройство в систему. Галочка напротив **«Управление ретрансляцией данных PLC»** не ставится.

| 🚺 Конфигуратор ПИ MilurlC 2.10.5                | – 🗆 X                                                       |
|-------------------------------------------------|-------------------------------------------------------------|
| 🖮 🗙 🛃 🔮 🖉 🗊 🕐 🔞                                 |                                                             |
| Параметры подключения                           |                                                             |
| Подключение СОМ порт 🗸 IP адрес ТСР             | <ul> <li>Серийный номер</li> <li>000004294967295</li> </ul> |
| Таймаут, с 1 Порт ТСР                           | 🗸 Уровень доступа Администратор 🗸 🗸                         |
| СОМ Порт СОМЗ ~                                 | Пароль 255,255,255,255,255,255                              |
| Устройство Файлы Часы PLC GSM RF RS-485         | Ethemet                                                     |
| Версия ПО PLC модуля 1.1                        | Управление ретрансляцией данных PLC                         |
| Серийный номер PLC модуля 16000000000001        | Использовать таблицу соответствия адресов                   |
| Управление модуляцей PLC B-PSK coded PNA-2400 V | Рабочая частота модема PLC:                                 |
|                                                 | Low 98000 🗧 Гц                                              |
| Управление выходной мощностью передатчика:      | High 115000 ≑ Гц                                            |
| 60% 70% 80% 90% 100%                            |                                                             |
|                                                 |                                                             |
|                                                 |                                                             |
|                                                 |                                                             |
|                                                 |                                                             |
|                                                 |                                                             |
|                                                 |                                                             |
|                                                 |                                                             |
| Прочитать Записать                              |                                                             |
|                                                 |                                                             |

Рисунок 12- Вкладка «PLC»

Версия ПО и серийный номер PLC модуля считывается автоматически при соединении с устройством. В поле «Управление модуляцией PLC» (рисунок 13) на уровне доступа «Администратор» можно выбрать один из следующих типов модуляции (таблица 2).

| 🚺 Конфигуратор ПИ MilurlC 2.10.5          |                            |                                    | – 🗆 X                   |
|-------------------------------------------|----------------------------|------------------------------------|-------------------------|
| 📾 🗙 📙 🗣 🖉 🗊 🕐 🚯                           |                            | M 2                                |                         |
| Параметры подключения                     |                            |                                    |                         |
| Подключение СОМ порт 🗸 🗸                  | IP адрес ТСР               | <ul> <li>Серийный номер</li> </ul> | 000004294967295 ~       |
| Таймаут, с 1                              | Порт ТСР                   | Уровень доступа                    | Администратор 🗸 🗸       |
| СОМ Порт СОМЗ ~                           |                            | Пароль                             | 255,255,255,255,255,255 |
| Устройство Файлы Часы PLC                 | GSM RF RS-485              | Ethemet                            |                         |
| Версия ПО PLC модуля 1.1                  |                            | Управление ретрансляци             | ей данных PLC           |
| Серийный номер PLC модуля 16000           | 0000000001                 | 🗌 Использовать таблицу со          | оответствия адресов     |
| Управление молуляцей PLC                  | Coded PNA-2400             | Рабочая частота модема PLC         | 2.                      |
| Автом                                     | иатический выбор           | Low 98000 🚖 Гц                     |                         |
| Управление выходной мощнос B-PSI<br>Q-PSI | (-9600<br>(-19200          | High 115000 🚖 Гц                   |                         |
| 60% 70% 80% 90% 8-PS                      | -28800                     |                                    |                         |
| Q-PSI                                     | Coded-9600                 |                                    |                         |
| B-PSI<br>FSK 1                            | Coded PNA-2400<br>200-1200 |                                    |                         |
| FSK 2                                     | 400-2400                   |                                    |                         |
| FSKS                                      | 600-9600                   |                                    |                         |
|                                           |                            |                                    |                         |
|                                           |                            |                                    |                         |
|                                           |                            |                                    |                         |
|                                           |                            |                                    |                         |
| Прочитать Записать                        |                            |                                    |                         |
|                                           |                            |                                    |                         |
|                                           |                            |                                    |                         |

Рисунок 13 - Выпадающий список доступных типов модуляции PLC

| Turn Manuar        | Ominaanina                                             | Скорость      |
|--------------------|--------------------------------------------------------|---------------|
| тип модуляции      | Описание                                               | передачи, бод |
| Автоматический     | Тип модуляции выбирается устройством автоматически     | -             |
| выбор              |                                                        |               |
| B-PSK - 9600       | (Binary Phase-Shift Keying) Бинарная фазовая модуляция | 9600          |
| Q-PSK - 19200      | (Quadrature Phase Shift Keying) Квадратурная фазовая   | 19200         |
|                    | модуляция                                              |               |
| 8-PSK - 28800      | (8 Phase Shift Keying) Восьмипозиционная фазовая       | 28800         |
|                    | модуляция                                              |               |
| B-PSK coded - 4800 | (Binary Phase-Shift Keying) Кодированная бинарная      | 4800          |
|                    | фазовая модуляция                                      |               |
| Q-PSK coded -      | (Quadrature Phase Shift Keying) Кодированная           | 9600          |
| 9600               | квадратурная фазовая модуляция                         |               |
| B-PSK coded PNA -  | (Binary Phase-Shift Keying with peak noise avoidance   | 2400          |
| 2400               | (PNA) algorithm) Кодированная бинарная фазовая         |               |
|                    | модуляция с защитой от импульсных помех                |               |
| FSK_1200 - 1200    | (Frequency Shift Keying) Частотная модуляция           | 1200          |
| FSK_2400 - 2400    | (Frequency Shift Keying) Частотная модуляция           | 2400          |
| FSK_4800 - 4800    | (Frequency Shift Keying) Частотная модуляция           | 4800          |
|                    | Модуляции в разработке:                                |               |
| FSK_9600 - 9600    | (Frequency Shift Keying) Частотная модуляция           | 9600          |

При выборе из списка «Автоматический режим» устройство выбирает тип модуляции на основе статистики числа запросов и числа полученных ответов – на какой модуляции более устойчивая связь, та и выбирается, а при появлении проблем со связью – происходит переключение на следующую из списка модуляцию и так далее. В случае выбора конкретного вида модуляции, устройство использует только выбранный тип модуляции.

Значения рабочей частоты модуля PLC могут варьироваться в диапазоне от 9000 до 150000 Гц. При этом нижнее значение рабочей частоты модуля PLC (low) по умолчанию равно 98000 Гц, а верхнее значение рабочей частоты модуля PLC (High) по умолчанию равно 115000 Гц.

**ВНИМАНИЕ!** При изменении рабочей частоты модуля PLC в устройстве необходимо изменить частоту и на всех приборах учета с модулями PLC, с которыми будет связываться устройство. Причем изменение частоты модуляции на приборах учета возможно только через оптопорт при помощи ПО <u>FirmwareUpdate</u>. Поэтому перед установкой системы рекомендуется вначале настроить ее в заранее лабораторных условиях.

Установка галочки «Использовать таблицу соответствия адресов» открывает дополнительную вкладку «Таблица адресов», описанную в пункте 15 настоящего документа.

Преобразование адресов позволяет ПО верхнего уровня, работающего в формате однобайтовой адресации, обмениваться данными с приборами учета, работающими в формате 4-хбайтовой адресации. Если преобразование включено, данные, принятые от ПО верхнего уровня, преобразуются в формат 4-хбайтовой адресации и передаются приборам учета. Ответ, полученный от приборов учета, преобразуется обратно в формат однобайтовой адресации и передается верхнему уровню.

Если галочка не стоит, значит преобразование адресов выключено.

#### 11 Вкладка «GSM»

Вкладка «GSM» (рисунок 14) позволяет считывать из устройства и записывать в устройство параметры настройки GSM интерфейса.

| Конфигуратор ПИ MilurlC 2.10.5    |              |                 |                            |        |                 | -        | -     |          | ×      |
|-----------------------------------|--------------|-----------------|----------------------------|--------|-----------------|----------|-------|----------|--------|
| 🖻 🗙 🔛 🔩 🖉 🗊 🕐 🔝                   |              |                 |                            | ĺ      | Ma 🛛 😰          |          |       |          |        |
| Параметры подключения             |              |                 |                            |        |                 |          |       |          |        |
| Подключение СОМ порт 🗸            | IP адрес ТСР |                 |                            | $\sim$ | Серийный номер  | 0000042  | 94967 | 295      | $\sim$ |
| Таймаут. с 1                      | Порт ТСР     |                 |                            | ~      | Уровень доступа | Админис  | трато | p        | $\sim$ |
|                                   |              |                 |                            |        |                 | 255 255  | 255.2 | 55 255 1 | 255    |
|                                   |              |                 |                            |        | Пароль          | 233,233, | 233,2 | 55,255,  |        |
|                                   | CSM Dr       | DC 405          |                            |        |                 |          |       |          |        |
| устроиство Файлы Часы PLC         | CISIM RF     | KS-485          | Ethemet                    |        |                 |          |       |          |        |
| Параметр                          |              |                 |                            | Знач   | ение            | ~        |       |          |        |
| Версия ПО GSM модуля              |              | 1.1             |                            |        |                 |          |       |          |        |
| Серийный номер GSM модуля         |              | 2100000         | 21000000000001             |        |                 |          |       |          |        |
| Режим GSM                         |              | GPRS B          | GPRS включен, CSD выключен |        |                 |          |       |          |        |
| Номер телефона дозвона в режиме С | SD           |                 |                            |        |                 |          |       |          |        |
| Имя пользователя GPRS             |              | tele2           |                            |        |                 |          |       |          |        |
| Пароль GPRS                       |              | tele2           |                            |        |                 |          |       |          |        |
| Точка доступа APN GPRS            |              | static.tele2.ru |                            |        |                 |          |       |          |        |
| IP адрес ТСР сервера              |              | 95.79.111.134   |                            |        |                 |          |       |          |        |
| IP порт ТСР сервера               |              | 1251            |                            |        |                 |          |       |          |        |
| Имя пользователя ТСР сервера      |              | TCP Ser         | TCP Server Login           |        |                 |          |       |          |        |
| Пароль пользователя ТСР сервера   |              | TCP Ser         | TCP Server Passw           |        |                 |          |       |          |        |
| IMEI                              |              | 8659620         | 865962055545045            |        |                 |          |       |          |        |
| Аккаунт пользователя ТСР сервера  |              |                 |                            |        |                 |          |       |          |        |
| Период посылки ping TCP серверу   |              | 1               |                            |        | $\sim$          |          |       |          |        |
| Прочитать Записать                |              | Профиль         | 1 「                        | lpo⊄   | иль 2 Профи     | ль 3     |       |          |        |

Рисунок 14 - Вкладка «GSM»

| одключение СОМ порт ···          | IP agpec TCP | <ul> <li>Серийный но</li> </ul> | мер 000004294967295 🗸          |
|----------------------------------|--------------|---------------------------------|--------------------------------|
| Таймаут. с                       | DODT TCP     | Уровень дост                    | тупа Администратор 🗸           |
|                                  |              | Паро                            | 255 255 255 255 255 255        |
|                                  |              | Парс                            | JIB 233,233,233,233,233,233    |
| Comoñormo (Daŭnu Uacu PLC        | GSM PF       | DS_495 Ethemet                  |                                |
|                                  | No.          | 115-405 Linemer                 |                                |
| Параметр                         |              | Значение                        | ^                              |
| Версия ПО GSM модуля             |              | 1.1                             |                                |
| Серийный номер GSM модуля        |              | 21000000000001                  |                                |
| Режим GSM                        |              | GPRS включен, CSD выклю         | PR6 CCP                        |
| Номер телефона дозвона в режиме  | CSD          | G                               | PRS включен, CSD выключен      |
| Имя пользователя GPRS            |              | tele2 G                         | PRS выключен, CSD включен(осн) |
| Пароль GPRS                      |              | tele2                           |                                |
| Точка доступа APN GPRS           |              | static.tele2.ru                 |                                |
| IP адрес TCP сервера             |              | 95.79.111.134                   |                                |
| IP порт ТСР сервера              |              | 1251                            |                                |
| Имя пользователя ТСР сервера     |              | TCP Server Login                |                                |
| Пароль пользователя ТСР сервера  |              | TCP Server Passw                |                                |
| IMEI                             |              | 865962055545045                 |                                |
| Аккаунт пользователя ТСР сервера |              |                                 |                                |
| Период посылки ping TCP серверу  |              | 1                               | ¥                              |

«Режим GSM» позволяет управлять режимами передачи данных GPRS и CSD (рисунок 15).

Рисунок 15 - Выбор режима GSM

В поле «Имя пользователя GPRS» необходимо занести имя пользователя GPRS, которое определяется оператором сотовой связи.

В поле «Пароль GPRS» вносится пароль GPRS, назначаемый оператором сотовой связи.

В поле «Точка доступа APN GPRS» задается точка доступа APN, которая определяется оператором сотовой связи.

Для использования GSM модема нужен компьютер, имеющий подключение к интернету через «белый» статический IP адрес. Запустить на ПК TCP сервер, например, MilurTCPserver (возможно и другое ПО с аналогичным функционалом). TCP сервер ждет запроса от определенного порта. Этот адрес и порт указываются в настройках GSM в полях «IP адрес TCP сервера» и «IP порт TCP сервера». Через этот порт происходит прием-передача данных между GSM-модемом и ПО верхнего уровня системы (рисунок 4).

Поле «**IMEI**» предназначено для чтения IMEI-номера GSM модема, который хранится в его прошивке и служит для идентификации устройства в сети.

В поле «Период посылки ping TCP серверу» задается период проверки работоспособности канала GPRS и удержания его в активном состоянии. С указанным периодом производится связь с TCP сервером и если нет ответа через три периода, то производится разрыв связи и переподключение к серверу. Период повторения посылки запроса задаётся в минутах. Значение данного поля по умолчанию установлено равным 1.

# 12 Вкладка «RF»

Вкладка «**RF**» (рисунок 16) позволяет считывать из устройства и записывать в устройство данные настройки интерфейса радиосвязи RF.

| Подключение СОМ порт<br>Таймаут, с 1 | Порт 1         | ГСР      | ~                             | Урове    | ный номер<br>нь доступа | а Адми   | нистра  | атор     | ~     |
|--------------------------------------|----------------|----------|-------------------------------|----------|-------------------------|----------|---------|----------|-------|
| СОМ Порт СОМЗ                        | ~              |          |                               |          | Пароль                  | 255,2    | 55,255  | 5,255,25 | 5,255 |
| /стройство Файлы Час                 | ы PLC GSM      | RF RS-48 | 5 Ethernet                    |          |                         |          |         |          |       |
| Версия ПО RF модуля                  | 1.1            |          |                               |          | Выходная                | мощно    | ость, d | Bm       |       |
| Серийный номер модуля                | 16000000000001 |          | +0.5                          | +1 +     | 2.5 +4                  | +5.5     | +7      | +8.5     | +10   |
| Диапазон частот                      | 🔘 433 МГц      |          | 1                             | 1        | і I                     | 1        | 1       | 1        | -     |
| Частотный канал                      | 430 - 439.9    | ∨ МГц    |                               |          |                         |          |         |          |       |
| Номинальная частота                  | 433,92         | МГц      | 🗌 Иа                          | пользова | ать таблиц              | у соотве | етстви  | я адрес  | ов    |
| Девиация частоты                     | 19,375         | 🜲 кГц    |                               |          |                         |          |         |          |       |
| Полоса пропускания                   | 56,2           | 🚔 кГц    |                               |          |                         |          |         |          |       |
| Байты сихронизации                   | 2D D4 00 00    | 2        | <ul> <li>Число бай</li> </ul> | т синхро | низации                 |          |         |          |       |
| Заголовок сообщения                  | 4D 44 52 46    | 4        | <ul> <li>Число бай</li> </ul> | т заголо | вка                     |          |         |          |       |
|                                      |                |          |                               |          |                         |          |         |          |       |
|                                      |                |          |                               |          |                         |          |         |          |       |

Рисунок 16 - Вкладка «RF»

Выходная мощность передатчика может иметь значения: +0.5, +1, +2.5, +4, +5.5, +7, +8.5, +10. Причем, последнее значение «+10» соответствует мощности +10 dBm.

В поле «Частотный канал» задается значение частоты передачи данных по радиоинтерфейсу (таблица 3).

ВНИМАНИЕ! При изменении рабочей частоты интерфейса RF, необходимо изменить частоту передачи данных по радиоинтерфейсу и на всех приборах учета, с которыми для сбора данных будет связываться устройство. Поэтому перед установкой системы рекомендуется предварительно настроить ее заранее.

| таблица 5 значения часто | IIIOI O Kallala      |                      |
|--------------------------|----------------------|----------------------|
| Частотный канал, МГц     | Частотный канал, МГц | Частотный канал, МГц |
| 240 - 249,9              | 400 - 409,9          | 640 - 659,9          |
| 250 - 259,9              | 410 - 419,9          | 660 - 679,9          |
| 260 - 269,9              | 420 - 429,9          | 680 - 699,9          |
| 270 - 279,9              | 430 - 439,9          | 700 - 719,9          |
| 280 - 289,9              | 440 - 449,9          | 720 – 739,9          |
| 290 - 299,9              | 450 - 459,9          | 740 – 759,9          |

Таблица 3 – значения частотного канала

| Частотный канал, МГц | Частотный канал, МГц | Частотный канал, МГц |
|----------------------|----------------------|----------------------|
| 300 - 309,9          | 460 - 469,9          | 760 – 779,9          |
| 310 - 319,9          | 470 – 479,9          | 780 – 799,9          |
| 320 - 329,9          | 480 - 499,9          | 800 - 819,9          |
| 330 - 339,9          | 500 - 519,9          | 820 - 839,9          |
| 340 - 349,9          | 520 - 539,9          | 840 - 859,9          |
| 350 - 359,9          | 540 - 559,9          | 860 - 879,9          |
| 360 - 369,9          | 560 - 579,9          | 880 - 899,9          |
| 370 - 379,9          | 580 - 599,9          | 900 - 919,9          |
| 380 - 389,9          | 600 - 619,9          | 920 - 939,9          |
| 390 - 399,9          | 620 - 639,9          | 940 - 960            |

В поле «**Номинальная частота**» по умолчанию стоит значение 433920 кГц. При выборе частотного канала в диапазоне 480 – 960 МГц, значение объекта по умолчанию 867840 кГц.

Поле «Девиация частоты» может иметь значения от 0 кГц до ±159,375 кГц. При этом значение поля по умолчанию 19,375 кГц.

В поле «Полоса пропускания» задаются значения в соответствии с таблицей 4.

| Полоса пропускания, | Полоса пропускания, | Полоса           | Полоса           |
|---------------------|---------------------|------------------|------------------|
| кГц                 | кГц                 | пропускания, кГц | пропускания, кГц |
| 2,6                 | 10,6                | 41,7             | 167,8            |
| 2,8                 | 11,5                | 45,2             | 181,1            |
| 3,1                 | 12,1                | 47,9             | 191,5            |
| 3,2                 | 14,2                | 56,2             | 225,1            |
| 3,7                 | 16,2                | 64,1             | 248,8            |
| 4,2                 | 17,5                | 69,2             | 269,3            |
| 4,5                 | 18,9                | 75,2             | 284,9            |
| 4,9                 | 21,0                | 83,2             | 335,5            |
| 5,4                 | 22,7                | 90,0             | 361,8            |
| 5,9                 | 24,0                | 95,3             | 420,2            |
| 6,1                 | 28,2                | 112,1            | 468,4            |
| 7,2                 | 32,2                | 127,9            | 518,8            |
| 8,2                 | 34,7                | 137,9            | 577,0            |
| 8,8                 | 37,7                | 124,8            | 620,7            |
| 9,5                 |                     |                  |                  |

Таблица 4 – Полоса пропускания

Значение поля **«Байты синхронизации»** равно по умолчанию 2D D4 00 00. Число байтов синхронизации можно выбирать из ряда чисел от 1 до 4.

Значение поля «Заголовок сообщения» равно по умолчанию 4.

По запросу предприятием-разработчиком может быть предоставлена версия прошивки устройства, которая позволяет при включенном интерфейсе радиосвязи RF собирать данные от счетчиков импульсов MILAN RF. Устройство «слушает» радиоэфир и в автоматическом режиме производит обмен данными со счетчиками импульсов, когда они выходят на связь по заранее установленному в них расписанию. Эти данные устройство архивирует на карту памяти, и эти архивы можно потом сохранить на другой носитель или ПК, при этом остальной функционал устройства сохраняется. Установка галочки «Использовать таблицу соответствия адресов» открывает дополнительную вкладку «Таблица адресов» (п. 14). В эту таблицу вносятся номера устройств, например, счетчиков импульсов, от которых устройство будет ожидать

выхода на связь и обмена данными. Если галочка «Использовать таблицу соответствия адресов» не стоит, то устройство с определенной прошивкой будет слушать эфир от всех устройств, которые будут выходить на связь.

Преобразование адресов позволяет обмениваться данными с устройствами, использующими однобайтовую адресацию. Если преобразование включено, данные, принятые через интерфейс RF с однобайтовой адресацией, будут переданы в другой интерфейс уже с четырехбайтовой адресацией. Если галочка не стоит, значит преобразование адресов выключено.

#### 13 Вкладка «RS-485»

Вкладка «**RS-485**» (рисунок 17) позволяет считывать из устройства и записывать в устройство параметры настройки интерфейса RS-485.

| 🚺 Конфигуратор ПИ MilurlC 2.10.5        |                |                            |            | _             |          | ×      |  |
|-----------------------------------------|----------------|----------------------------|------------|---------------|----------|--------|--|
| 📾 🗶 🔒 😍 🖉 🗊 🕐 🔯                         |                | 4                          |            |               |          |        |  |
| Параметры подключения                   |                |                            |            |               |          | _      |  |
| Подключение СОМ порт 🗸 IP адрес         | TCP            | <ul> <li>Серийн</li> </ul> | ный номер  | 000004294967  | 295      | ~      |  |
| Таймаут, с 1 Порт ТС                    | CP             | _ Урове                    | нь доступа | Администрато  | p        | $\sim$ |  |
| СОМ Порт СОМЗ ~                         |                |                            | Пароль     | 255,255,255,2 | 55,255,2 | 55     |  |
| Устройство Файлы Часы PLC GSM           | RF RS-485 Et   | nemet                      |            |               |          |        |  |
| Параметр                                | Значе          | ние                        |            |               |          |        |  |
| Версия ПО RS485 модуля                  | 1.1            |                            |            |               |          |        |  |
| Серийный номер RS-485 модуля            | 16000000000001 |                            |            |               |          |        |  |
| Адрес <del>устройства</del> RS-485      | 1              |                            |            |               |          |        |  |
| Скорость обмена, бит/с                  | 9600           | 300                        |            |               |          |        |  |
| Задержка ответа, с                      | 0              | 600                        |            |               |          |        |  |
|                                         |                | 1200                       |            |               |          |        |  |
| Использовать таблицу соответствия адрес | 08             | 1200                       |            |               |          |        |  |
|                                         |                | 2400                       |            |               |          |        |  |
|                                         |                | 4800                       |            |               |          |        |  |
|                                         |                | 9600                       |            |               |          |        |  |
|                                         |                | 19200                      |            |               |          |        |  |
|                                         |                | 38400                      | I          |               |          |        |  |
|                                         |                | 57600                      |            |               |          |        |  |
|                                         |                | 115200                     | I          |               |          |        |  |
| Прочитать Записать                      | ι,             |                            | -          |               |          |        |  |

Рисунок 17 - Вкладка «RS-485»

Значение параметров «Версия ПО RS485 модуля» и «Серийный номер RS-485 модуля» считываются автоматически при подключении конфигуратора к устройству.

В поле «Скорость обмена» задается скорость обмена данными с устройством. Значение скорости выбирается из следующих значений в бит/с: 300, 600, 1200, 2400, 4800, 9600, 19200, 38400, 57600, 115200. В случае приема-передачи данных по медленным каналам связи задается значение поля «Задержка ответа, с». Чем выше скорость передачи данных, тем менее устойчива связь. Соответственно, чем ниже скорость передачи данных, тем менее устойчива связь. Соответственно, чем ниже скорость передачи данных, тем связь устойчивее. Сменой скорости обмена нужно найти компромисс между скоростью и качеством связи.

Установка галочки «Использовать таблицу соответствия адресов» открывает дополнительную

вкладку «**Таблица адресов**», описанную в пункте 15 данного руководства. Преобразование адресов позволяет обмениваться данными с устройствами, использующими однобайтовую адресацию.

# 14 Вкладка «Ethernet»

Вкладка «Ethernet» (рисунок 18) позволяет считывать из устройства и записывать в устройство параметры настройки интерфейса Ethernet.

Через интерфейс Ethernet устройство может подключаться к TCP серверу, подобно подключению по GSM, и в этом случае можно связываться с сервером как по локальной сети (без белого IP), так и через интернет, но уже с белым IP. Кроме этого, на устройстве запущен FTP сервер, который позволяет читать и записывать данные с карты памяти устройства. При этом подключение к FTP защищено паролем.

| I Конфигуратор ПИ MilurlC 2.10.5 |                        |                 | – 🗆 X                   |
|----------------------------------|------------------------|-----------------|-------------------------|
| 📾 🗙 🔛 🐶 🖉 🗊 🕐 😰                  | 6                      | M 2             |                         |
| Параметры подключения            |                        |                 |                         |
| Подключение СОМ порт 🗸 IP ад     | vec TCP V              | Серийный номер  | 000004294967295 ~       |
| Таймаут, с 1 Порт                | тср                    | Уровень доступа | Администратор ~         |
| СОМ Порт СОМЗ ~                  |                        | Пароль          | 255,255,255,255,255,255 |
| Устройство Файлы Часы PLC GSM    | RF RS-485 Ethemet      |                 |                         |
| Параметр                         | Значение               | ^               |                         |
| Версия ПО Ethemet модуля         | 1.1                    |                 |                         |
| Серийный номер Ethemet модуля    | 16000000000001         |                 |                         |
| IP Адрес                         | 192.168.10.207         |                 |                         |
| Маска подсети                    | 255.255.255.0          |                 |                         |
| Шлюз                             | 192.168.10.1           |                 |                         |
| Первичный DNS сервер             | 192.168.10.2           |                 |                         |
| Вторичный DNS сервер             | 192.168.10.3           |                 |                         |
| DHCP                             | Выключен               |                 |                         |
| Номер порта FTP                  | 21 Вык                 | лючен           |                         |
| МАС адрес                        | 5Е:Е2:60:Е4:4С:АС Вкли | ючён            |                         |
| IP адрес TCP сервера             | 192.168.10.116         |                 |                         |
| IP порт ТСР сервера              | 1111                   |                 |                         |
| Имя пользователя ТСР сервера     | TCP Server Login       |                 |                         |
| Пароль пользователя ТСР сервера  | TCP Server Passw       | ~               |                         |
| Прочитать Записать               |                        |                 |                         |

Рисунок 18 - Вкладка «Ethernet»

В поле значения параметров: «**IP адрес**», «**Маска подсети**», «**Шлюз**» задаются значения, которые используются для приёма-передачи данных между устройством и клиентским ПО верхнего уровня.

В поле значения параметров «Первичный DNS сервер» и «Вторичный DNS сервер» задаются IPv4 адреса DNS сервера.

Поле значения параметра «DHCP» включает или выключает DHCP протокол устройства.

Поле «Номер порта FTP» предназначено для указания порта (по умолчанию значение «21»), через который осуществляется связь между устройством и FTP сервером.

В поле «**MAC адрес**» задается MAC адрес устройства. При выпуске из производства всем устройствам задается одинаковый MAC адрес. Поэтому при использовании нескольких устройств в одной сети надо

изменить все МАС адреса для избегания конфликтов в сети.

В поле «Период посылки ping TCP серверу» задается период проверки работоспособности канала Ethernet и для удержания его в активном состоянии. С указанным периодом производится связь с TCP сервером и если нет ответа через три периода, то производится разрыв связи и переподключение к серверу. Период посылки «маячка» задаётся в минутах. Значение объекта по умолчанию 1, возможные значения от 1 до 60.

В полях «Пароль FTP сервера» и «Пароль HTTP сервера» заносятся соответствующие пароли, которые определяются производителем устройства. Максимальная длина паролей 20 символов.

FTP сервер и HTTP сервер работают на самом устройстве, поэтому при изменении пароля в соответствующих полях конфигуратора, нужно изменить также пароли в настройках подключения клиентского ПО, с помощью которого осуществляется подключение извне к этим серверам. Например, для подключения к FTP серверу устройства удобно использовать FTP клиент, встроенный в Total Commander.

#### 15 Вкладка «Таблица адресов»

Вкладка «Таблица адресов» (рисунок 19) позволяет считывать из устройства и записывать в устройство таблицу соответствия однобайтовых адресов четырехбайтовым адресам.

| 🚺 Конфигуратор ПІ   | И MilurlC 2. | 10.5        |         |        |   |        |          |        |                 | _            |          | ×      |
|---------------------|--------------|-------------|---------|--------|---|--------|----------|--------|-----------------|--------------|----------|--------|
| 📾 🗙 📙 😍 🛛           | 200          | <b>(ii)</b> |         |        |   |        |          |        | M [             |              |          |        |
| Параметры подклю    | очения       | _           |         |        |   |        |          |        |                 |              |          |        |
| Подключение СС      | ОМ порт      | ~           | IP адре | ec TCP |   |        |          | $\sim$ | Серийный номе   | p 0000042949 | 67295    | ~      |
| Таймаут, с 1        |              |             | Порт    | ТСР    |   |        |          | $\sim$ | Уровень доступ  | а Администра | атор     | $\sim$ |
| СОМ Порт СС         | DM3 ~        |             |         |        |   |        |          |        | Пароль          | 255,255,255  | 5,255,25 | 5,255  |
| Устройство Файл     | ны Часы      | PLC         | GSM     | RF     |   | RS-485 | Etherne  | t Ta   | аблица адресов  |              |          |        |
| Таблица соответс    | твия адресо  | в           |         |        |   |        |          |        |                 |              |          |        |
| 1-байтовый<br>адрес | 4-бай        | товый а     | адрес   |        | ^ |        |          |        |                 |              |          |        |
| 1                   |              |             |         |        |   |        |          |        |                 |              |          |        |
| 2                   |              |             |         |        |   |        |          |        |                 |              |          |        |
| 3                   |              |             |         |        |   |        |          |        |                 |              |          |        |
| 4                   |              |             |         |        |   |        |          |        |                 |              |          |        |
| 5                   |              |             |         |        |   |        |          |        |                 |              |          |        |
| 6                   |              |             |         |        |   |        |          |        |                 |              |          |        |
| /                   |              |             |         |        |   |        |          |        |                 |              |          |        |
| 8                   |              |             |         |        |   |        |          |        |                 |              |          |        |
| 9                   |              |             |         |        |   |        |          |        |                 |              |          |        |
| 10                  |              |             |         |        |   | Очис   | тить     |        |                 |              |          |        |
| 12                  |              |             |         |        |   |        |          |        |                 |              |          |        |
| 12                  |              |             |         |        |   | Имп    | орт      |        |                 |              |          |        |
| 14                  |              |             |         |        | 5 | Эксп   | орт      |        |                 |              |          |        |
|                     |              |             |         |        | + |        |          | 6      |                 |              | X - F    |        |
| Прочитать           | Записать     |             |         |        |   | 1      | спорт та | юли    | цы соответствия | адресов в фа | ил Ехсе  |        |
|                     |              |             |         |        |   |        |          |        |                 |              |          |        |

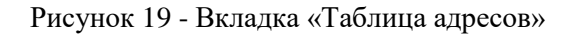

При использовании таблицы соответствия, однобайтовый адрес заменяется четырехбайтовым и наоборот в соответствии с таблицей соответствия.

Задаваемый четырехбайтовый адрес определяется адресом устройства, которому ставится в

соответствие конкретный однобайтовый адрес. Четырехбайтовый адрес - это любое число от 1 до 4 294 967 295.

В поле «4-байтовый адрес» вносится серийный номер счетчика импульсов - кроме первых пяти цифр, обозначающих год выпуска и количество каналов счетчика импульсов, например, номер счетчика импульсов 190040400000001 – где первые две цифры означают 2019 год выпуска, следующие три цифры означают четыре канала счетчика, далее две цифры 04 означают, что это именно счетчик импульсов, далее идет порядковый номер счетчика импульсов. Так вот в поле 4-байтовый адрес вносятся только 040000001.

Пример таблицы: 1–0400086113, 2–0400086107, 3–0400086103 и т.д. Нельзя оставлять пустые строки между вносимыми данными (нельзя писать вот так: 2–0400086107, 4–0400086103), иначе данные в таблице будут использоваться только те, что идут до пустой строки.

Таблица соответствия адресов может использоваться в интерфейсах PLC, RF, RS-485. Причем таблица только одна и поэтому использовать ее можно только на одном из интерфейсов.

Кнопка «Очистить» позволяет обнулить таблицу.

Кнопка «Импорт» позволяет загрузить таблицу соответствия из файла Excel.

Кнопка «Экспорт» позволяет сохранить таблицу соответствия в файл Excel.

#### 16 Завершение работы приложения

Чтобы сохранить все изменения, внесенные в устройство при помощи конфигуратора, необходимо:

нажать кнопку внизу «Записать» на каждой вкладке конфигуратора, где были изменены настройки.
 После нажатия шкала индикатора выполнения заполнится зеленым цветом. Если вместо кнопки

«Записать» нажать кнопку верхнего меню «Сохранить все данные в RAM устройства» - 🖾 , то данные также запишутся, только медленнее и все вкладки заново, а не только измененные.

- Нажать кнопку верхнего меню «Запись данных в Flash память устройства» - 🔯 , шкала индикатора заполнится зеленым. После этой команды устройство автоматически перезагружается и использует в работе уже новые параметры.

При закрытии окна конфигуратора по крестику в правом верхнем углу приложение завершает свою работу.

# 17 «Быстрый старт»

Пример того, как произвести первоначальную настройку устройства Милур IC UREG-Z/P для работы в системе АСКУЭ, если при этом для связи между уровнем приборов учета и устройством после предпроектного обследования выбран радиоинтерфейс, а для связи с АРМ оператора верхнего уровня – интерфейс передачи данных по GSM (рисунок 20).

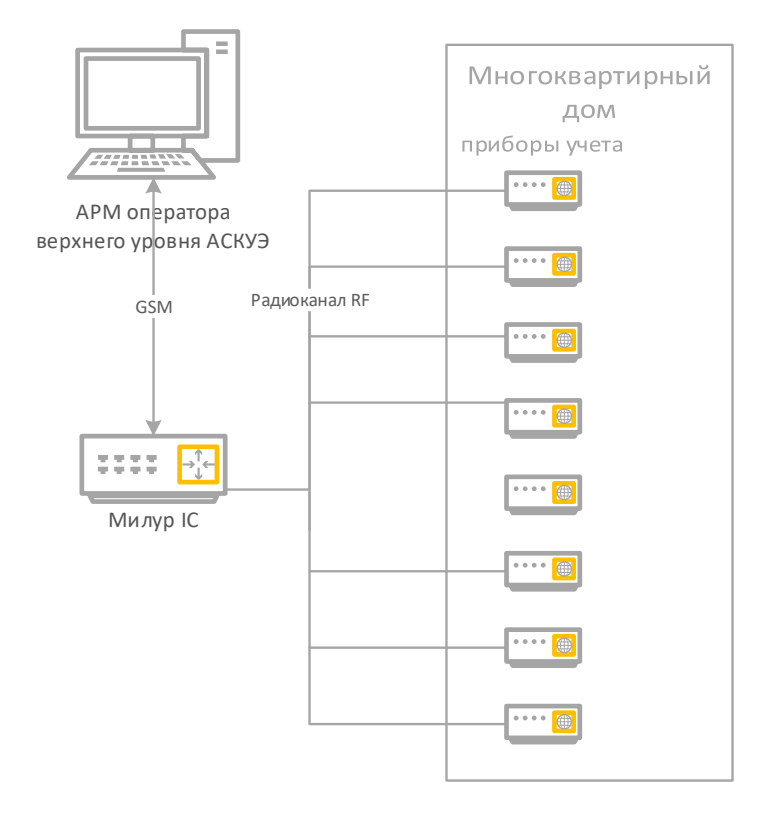

Рисунок 20 – схема соединений для выполнения первоначальной настройки

- Подключить устройство к ПК при помощи USB кабеля;
- Подключить устройство к электросети;
- Вставить SIM-карту в устройство;
- Запустить конфигуратор на ПК файлом .exe;
- Нажать 🕮 «прочитать все данные из устройства»;
- В таблице маршрутизации поставить галочки на пересечениях RF и GSM;
- Слева от таблицы выбрать модули GSM и RF;
- Нажать кнопку «Записать»;
- На вкладке «GSM» внести IP адрес TCP сервера и TCP порт устройства;
- Нажать кнопки «Записать», 📟 «Сохранить в RAM», 坯 «Запись во Flash»;
- «Отключить соединение».

По завершении всех вышеизложенных операций считается, что устройство успешно сконфигурировано для работы в системе АСКУЭ для объекта, где обмен данными с приборами учета происходит по радиоинтерфейсу RF, а с верхним уровнем системы - по GSM каналу связи.

# Приложение А

# Принципы построения системы АСКУЭ

#### Назначение

Автоматизированная система коммерческого учета энергоресурсов (далее система или АСКУЭ) предназначена для оперативного учета потребленных энергоресурсов, обработки полученных данных о количестве и качестве потребленных энергоресурсов с целью анализа и прогнозирования, а также для произведения расчетов за поставленные объемы энергоресурсов.

#### Функции

Основные функции, выполняемые системой на базе комплекса технических средств (КТС) «Милур»:

- измерение объемов и параметров качества поставки/потребления энергоресурсов;
- контроль поставки/потребления энергоресурсов по всем точкам и объектам учета в заданных временных интервалах;
- сбор, обработка, хранение и отображение информации о поставке/потреблении энергоресурсов;
- одновременное предоставление данных по всем точкам измерения;
- одновременный мониторинг и контроль нагрузок по всем точкам контроля электроэнергии в реальном времени;
- расчет баланса объекта и системы в целом;
- учет потерь энергоресурсов в схемах соединений;
- контроль работоспособности приборов учета и вычислительного оборудования;
- оперативное обнаружение хищений энергоресурсов;
- подготовка данных для расчетов с потребителями.

#### Структура АСКУЭ на базе КТС «Милур»

АСКУЭ имеет следующую структуру:

- приборный уровень, состоящий из приборов учета (ПУ);
- уровень УСПД устройств сбора и передачи данных, преобразователей интерфейсов, счетчиков импульсов;
- верхний уровень системы, который состоит из сервера ввода/вывода и сервер баз данных, а также автоматизированного рабочего места (APM) оператора на базе персонального компьютера (ПК) с установленным прикладным программным обеспечением (ПО). В частном случае APM и сервер баз данных могут быть реализованы на одном ПК.

#### Интерфейсы передачи данных

Для обмена данными между приборным уровнем и уровнем УСПД используется три основных интерфейса:

- Проводной интерфейс **RS-485**. Данные передаются по медному кабелю (витая пара).
- Радиоинтерфейс **RF**. Данные передаются по радиоканалу.
- **PLC** (Power Line Communication только для счетчиков электроэнергии). Данные передаются по электросети.

Верхний уровень получает данные от ПУ через УСПД Милур IC через:

- сеть сотовой связи GSM с подключенным мобильным Интернетом;
- по проводному **Интернету** через роутер;
- по локальной вычислительной сети ЛВС по стандарту Ethernet.

#### Принцип работы системы на базе КТС «Милур»

Принцип работы проиллюстрирован на функциональной схеме АСКУЭ многоквартирного жилого дома (рисунок А.1).

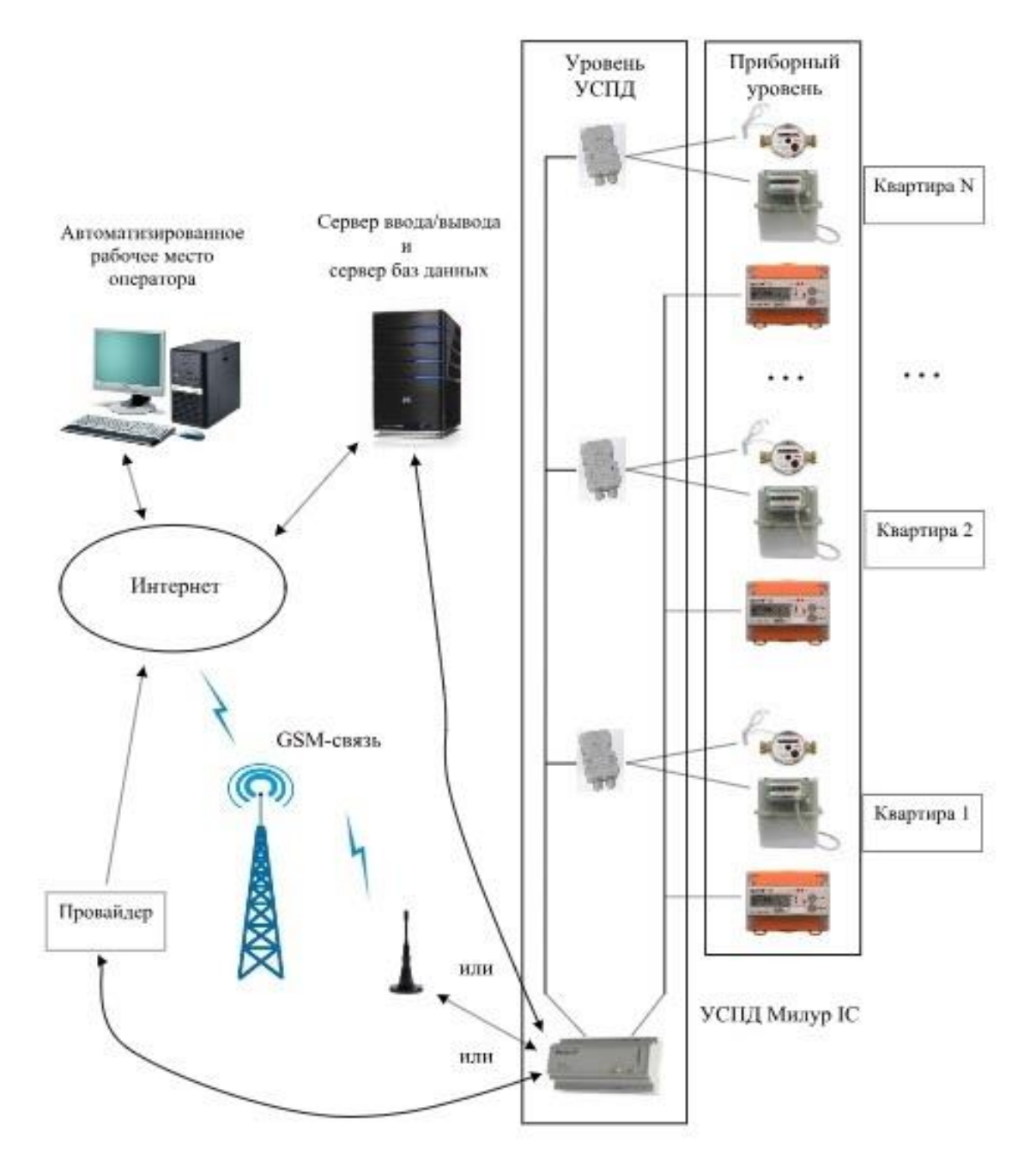

Рисунок А.1 – Функциональная схема АСКУЭ МКД

Принцип работы проиллюстрирован на функциональной схеме АСКУЭ в частном секторе (рисунок А.2).

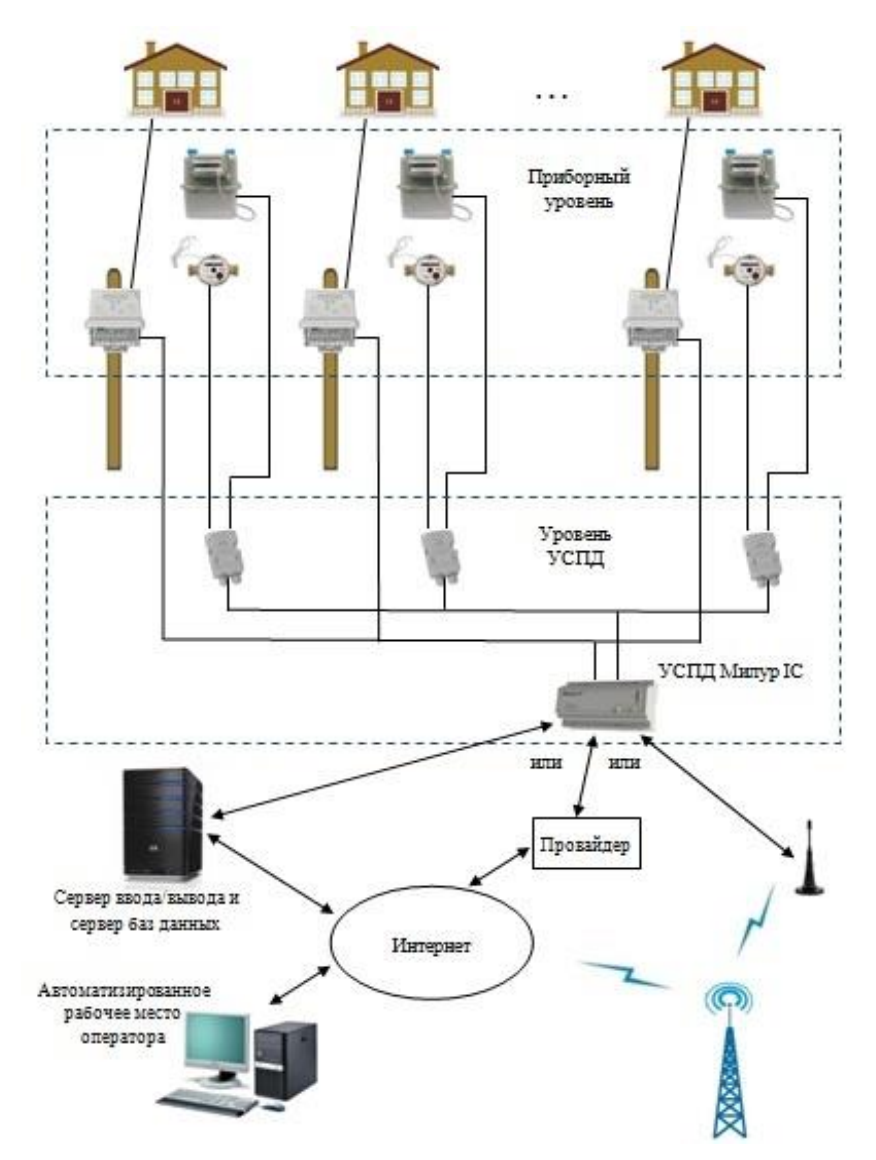

Рисунок А.2 - Функциональная схема АСКУЭ ЧС

На схемах приборный уровень представлен счетчиками электроэнергии и счетчиками других энергоресурсов (воды, газа), имеющими числоимпульсный выход. В приборный уровень могут также входить счетчики тепла с числоимпульсным выходом или интерфейсом RS-485, датчики задымления, подтопления, загазованности с выходами типа «сухой контакт» или «NAMUR».

Приборы с числоимпульсными выходами, выходами типа «сухой контакт» и «NAMUR» подключаются к счетчику импульсов (к одному счетчику – один тип выходов). Счетчик импульсов передает данные в цифровом виде на устройство по радиоканалу или проводному интерфейсу RS-485.

Приборы с цифровым выходом передают данные непосредственно на устройство по радиоканалу, силовой сети - интерфейс PLC или проводному интерфейсу RS-485.

Каналы цифровой передачи данных на схемах показаны условно. Выбор оптимального способа передачи данных зависит от электромагнитной обстановки, радиопроницаемости строительных конструкций, пространственной конфигурации объекта и других факторов, и требует, как правило, предпроектного обследования.

УСПД Милур IC ведет информационный обмен с верхним уровнем АСКУЭ через сеть сотовой связи, Интернет или по локальной вычислительной сети. При использовании Милур IC возможно дублирование проводного канала связи с верхним уровнем GSM-каналом. В некоторых случаях роль УСПД может выполнять трехфазный счетчик электроэнергии с интерфейсом GSM (без дублирования).

Верхний уровень АСКУЭ включает в себя автоматизированное рабочее место (APM) оператора и сервер баз данных. АРМ оператора выполняется на базе персонального компьютера (ПК) с установленным прикладным программным обеспечением. Сервер баз данных физически может находится либо на том же ПК, либо отдельно. АРМ оператора и сервер должны иметь подключение к сети Интернет или локальной вычислительной сети (ЛВС) в случае, когда все элементы АСКУЭ подключены к одной ЛВС.

# Приложение Б

# Опрос ПУ с поддержкой протокола СПОДЭС. Создание и использование файла «HDLC\_Match\_Table.txt»

# 1 Опрос ПУ с поддержкой протокола СПОДЭС. Создание файла «HDLC\_Match\_Table.txt»

Опрос ПУ Милур 107S/307S с поддержкой протокола СПОДЭС возможен через преобразователь интерфейсов Милур IC UREG (далее ПИ) при условии обновления встроенного программного обеспечения ПИ до версии не ниже 5S89. Также в файловую систему ПИ требуется добавить файл «HDLC\_Match\_Table.txt». Он требуется для корректной работы ПИ с приборами учёта, работающими под управлением протокола СПОДЭС. Файл представляет из себя текстовый документ, заполненный в определённом порядке.

Пример записи:

1 02CA 0050410698

где 1 – логический адрес устройства. Всегда равен 1.

**02СА** – Физический адрес устройства. Вычисляется путем прибавления 16 к последним 4-м цифрам серийного номера счётчика и преобразованием в НЕХ формат.

Пример: у ПУ последние 4 цифры - 0698. Прибавляем 16, получаем 698+16=714, 714 преобразуем в НЕХ формат. Получаем 2СА. Если цифры три, то добавляем впереди «0». В итоге получаем 02СА. Наиболее простой способ преобразования - через стандартное приложение «Калькулятор» в режиме «Программист» (рис. Б.1).

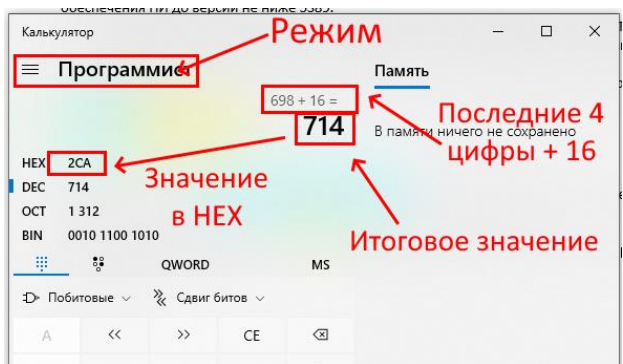

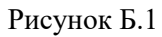

0050410698 - Последние 10 цифр серийного номера ПУ.

Образец файла можно получить по ссылке: <u>https://owcl.miluris.ru/s/aeiAGwY8OVSEQvp</u>

Все три типа значений должны быть разделены пробелами. Для каждого ПУ заполняется отдельная строка с его собственными параметрами (рис. Б.2).

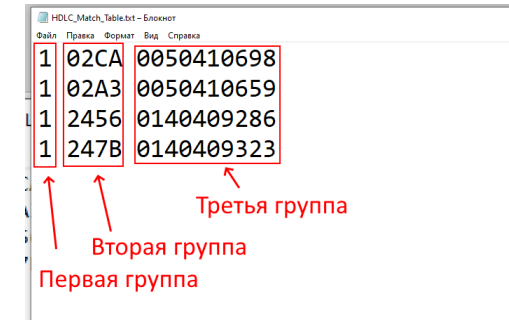

Рисунок Б.2

## 2 Добавление файла «HDLC\_Match\_Table.txt» в Милур IC UREG.

Для настройки понадобится следующее:

Конфигуратор Milur IC v. 2.10.5: <u>https://www.miluris.ru/support/programmnoe-obespechenie/konfigurator-preobrazovateley-interfeysov-milur-ic-ureg/</u>

(в архиве Конфигуратор, Руководство пользователя и архив с драйверами для Windows 7) Руководство по эксплуатации Милур IC UREG :

https://www.miluris.ru/upload/iblock/98d/wfvcyo2lalfr1sa4geqpuqell71npkzz.pdf

- 1. Скачать по предложенной выше ссылке архив с ПО. Распаковать в удобное место. Установка не требуется.
- 2. Подключить ПИ к сети согласно п.11.3 РЭ Милур IC UREG.
- 3. Подключить ПИ к ПК согласно п.11.6 РЭ Милур IC UREG.
- 4. Запустить файл. Рис. Б.3

I MilurIC\_v2.10.5

25.04.2023 14:22 Приложение

#### Рисунок Б.3

5. Выбрать уровень доступа «Администратор» и прочитать данные из устройства. Рис. Б.4. Серийный номер не менять. Пароль не менять.

| I Конфигуратор ПИ MilurlC 2.10.5                           |              |    |                 |                |          | $\times$ |
|------------------------------------------------------------|--------------|----|-----------------|----------------|----------|----------|
| 📾 X 日 🗣 🖉 🗊 🕐 🕸                                            |              | 16 | M 2             |                |          |          |
| Параметры подключения                                      |              |    |                 |                |          |          |
| Подключение СОМ порт – – – – – – – – – – – – – – – – – – – | IP agpec TCP | ~  | Серийный номер  | 0000042949672  | 95 .     | ~        |
| Таймаут, с 1                                               | Порт ТСР     | ~  | Уровень доступа | Администратор  | , v      | ~        |
| СОМ Порт СОМЗ 🗸                                            |              |    | Пароль          | 255,255,255,25 | 5,255,25 | 5        |

Рисунок Б.4

6. Перейти на вкладку «Файлы» (поз.1 рис. Б.5). Нажать кнопку (поз.2 рис. Б.5)

| Параметры подключения     |                   |              | ſ             |                 |          |
|---------------------------|-------------------|--------------|---------------|-----------------|----------|
| Подключение СОМ порт      | / IP адрес TCP    | Ce           | рийный номер  | 00000429496729  | 5 ~      |
| Таймаут, с 1              | Порт ТСР          | $^{\sim}$ Уf | овень доступа | Администратор   | $\sim$   |
| СОМ Порт СОМЗ 🗸           |                   |              | Пароль        | 255,255,255,255 | ,255,255 |
| Устройство Файлы Часы GSM | RF                | Размер бло   | ка данных По  | умолчанию 🗸     | байт     |
| <b>∑</b> C:\              | -2                |              |               |                 | $\sim$   |
| Имя файла                 | Дата изменения    | Размер       | CRC32         | Атрибуты        | ^        |
| 드 \$Recycle.Bin           | 13.01.2023 11:19: |              |               | -hd-sy-dir      |          |

Рисунок Б.5

7. Вкладка приобретёт вид, как на рис. Б.б. Открыть папку «Net\_Table»

| - M.        |                   |        |       | o julio na na o |   |
|-------------|-------------------|--------|-------|-----------------|---|
| <b>E</b>    |                   |        |       |                 | ~ |
| Имя файла   | Дата изменения    | Размер | CRC32 | Атрибуты        |   |
| 📒 Status    | 06.04.2023 12:27: |        |       | -dir            |   |
| Parameters  | 06.04.2023 12:27: |        |       | -dir            |   |
| 💴 Net_Table | 06.04.2023 14:37: |        |       | -dir            |   |

Рисунок Б.6

8. Нажать на пиктограмму «Записать файл в устройство» Рис. Б.7

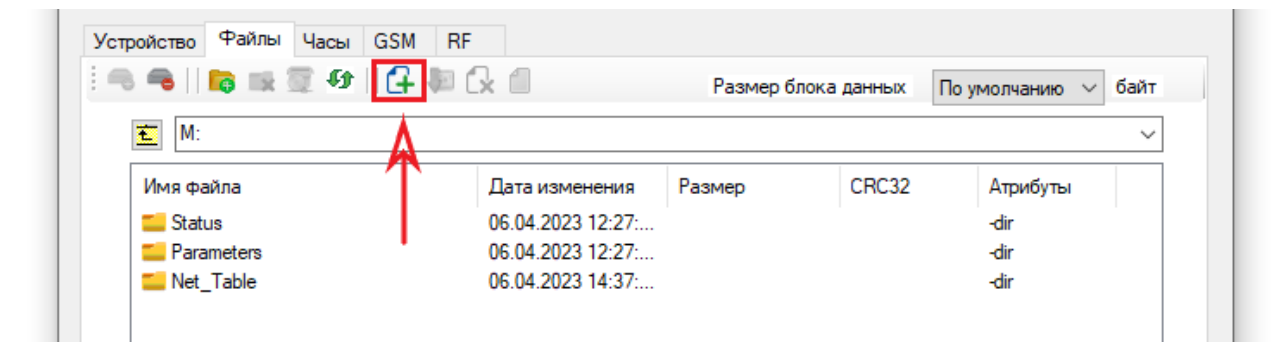

Рисунок Б.7

- 9. В диалоговом окне выбрать подготовленный файл «HDLC\_Match\_Table.txt» (рис. Б.8)
  - HDLC\_Match\_Table 28.04.2023 11:49 Текстовый докум...

#### Рисунок Б.8

Нажать «Открыть». Файл добавлен в папку.

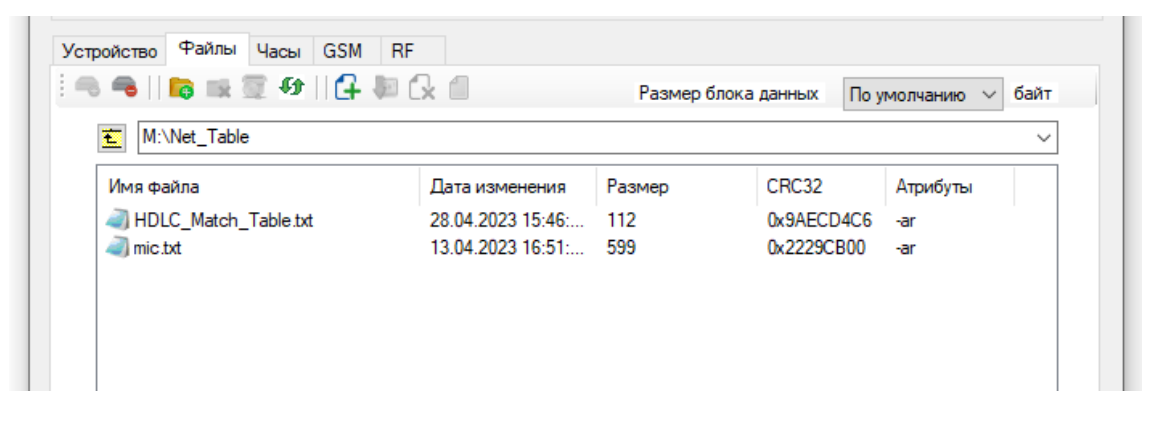

# Принятые сокращения

| АСКУЭ                 | - автоматизированная система коммерческого учета энергоресурсов                                                                                                    |
|-----------------------|----------------------------------------------------------------------------------------------------|
| APM                   | - автоматизированное рабочее место                                                                                                    |
| ЛВС                   | - локально-вычислительная сеть                                                                                                    |
| МКД                   | - многоквартирный дом                                                                                                    |
| ПК                    | - персональный компьютер                                                                                                    |
| ПО                    | - программное обеспечение                                                                                                    |
| ПУ                    | - прибор учета                                                                                                    |
| РЭ                    | - руководство по эксплуатации                                                                                                    |
| ЧС                    | - частный сектор                                                                                                    |
| ТСР (сервер или порт) | - (Transmission Control Protocol) — один из основных протоколов передачи данных интернета, предназначенный для управления передачей данных                                                                                                    |
| CSD                   | (Circuit Switched Data) - технология передачи данных, разработанная для мобильных телефонов стандарта GSM. CSD использует один временной интервал для передачи данных на скорости 9,6 кбит/с в подсистему сети и коммутации, где они могут быть переданы через эквивалент нормальной модемной связи в телефонную сеть |